## Amend a DHS-2094 (Component Detail Report)

Amend an approved DHS-2094 (In-Home Care/Basic Grant/Facility Budget Detail) to request changes. When amending a DHS-2094, the existing information is automatically included in the amended budget component.

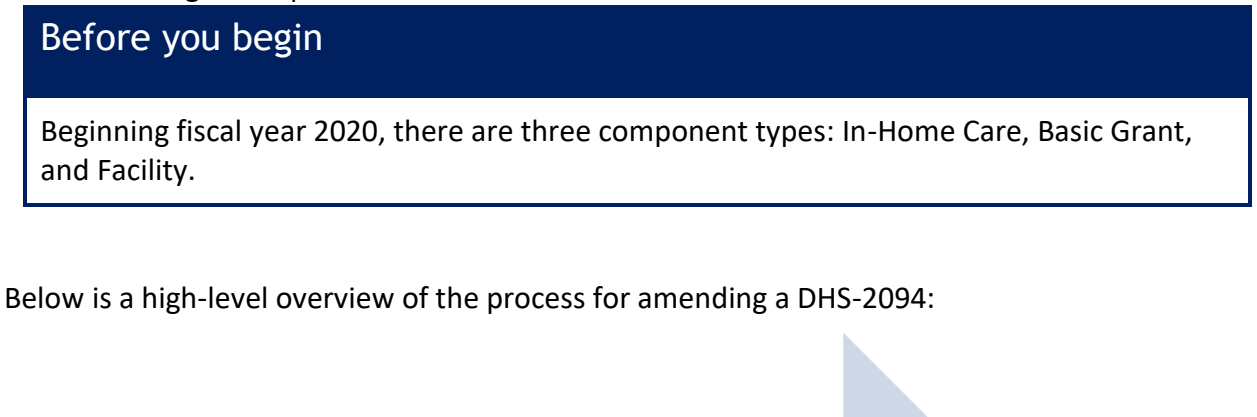

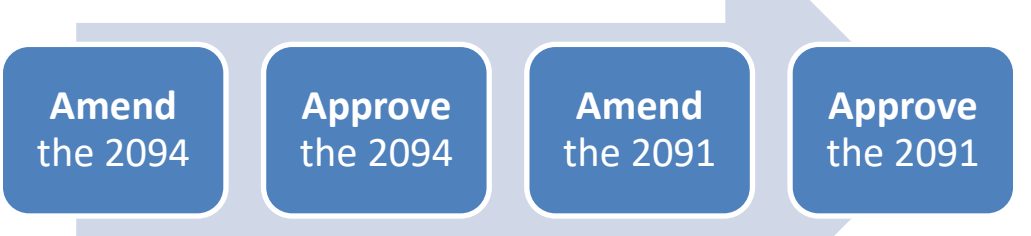

- 1. On the Home screen, click the **Child Care Fund** tab. The CCF Home screen appears.
- 2. Click the CCF Forms tab. The CCF Forms screen appears.
- 3. Select the Organization and Fiscal Year from the lists. The budget summaries appear.
- 4. Under the **Program Component Request (DHS-2094)** section, click <u>amend</u> beside the form to amend. The DHS-2094 screen appears.

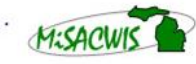

| Program Component Request (DHS-2094) |                                                      |               |                 |                     |              |                        |
|--------------------------------------|------------------------------------------------------|---------------|-----------------|---------------------|--------------|------------------------|
|                                      | Service Component                                    | Admin<br>Unit | Туре            | Component<br>Status | Total        | Modified Date          |
| <u>select</u><br>amend<br>report     | Youth and Family Support                             | MDHHS         | In-Home<br>Care | Terminated          | \$0.00       | 10/08/2018<br>10:55 AM |
| select<br>amend<br>report            | Parent Coach-AY2019                                  | MDHHS         | In-Home<br>Care | Continued           | \$30,999.75  | 10/08/2018<br>10:54 AM |
| <u>select</u><br>amend<br>report     | Intensive Home and Community-<br>based Services 2018 | Court         | In-Home<br>Care | Continued           | \$311,822.00 | 10/08/2018<br>10:53 AM |

- 5. Update the form as necessary.
- 6. Click **Save**. A new record is created that contains the amended data. This form has a status of In Progress.
- Click <u>select</u> beside the amended form and click **Approval** to access the next screen.
   From the **Action** list, select **Task Reviewed and Route** to submit the form for approval.
   All new forms should be submitted to the CCFMU Manager Kelly Walters.

#### Note

All updated DHS-2094s also require the generation of an amended DHS-2091 in MiSACWIS.

New signatures are required on the amended DHS-2091 only if anything on the amended DHS-2091 form has created a change from the most recent approved *Child Care Fund Budget Summary form* (DHS-2091).

## Update a DHS-2091 (County Child Care Budget Summary)

For fiscal year 2020 and beyond, users can update out-of-home placement type budgeted amounts on an approved DHS-2091 through the **Add Details** button.

- 1. On the Home screen, click the **Child Care Fund** tab. The CCF Home screen appears.
- 2. Click the CCF Forms tab. The CCF Forms screen appears.

- 3. Select the Organization and Fiscal Year from the lists. The budget summaries appear.
- 4. In the **County Child Care Budget Summary (DHS-2091)** section, click <u>select</u> beside the approved record. The DHS-2091 screen appears.
- 5. Under Out of Home Care Court or Tribal Supervised and/or under Out of Home Care Neglect Abuse, click Add Details.

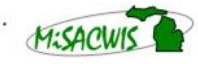

|  | County Child Care Budget Summary (DHS-2091)                                  |            |                                               |                  |                  |  |
|--|------------------------------------------------------------------------------|------------|-----------------------------------------------|------------------|------------------|--|
|  | Organization:                                                                | Fiscal `   | Year: October 1, 2019 t<br>September 30, 2020 | Status: Approved |                  |  |
|  | Cost Sharing Ratios County 50% / State 50%                                   |            | F                                             | ;                |                  |  |
|  |                                                                              |            | MDHHS                                         | Court            | Combined         |  |
|  | A. Out of Home Care - Court or Tribal Supervised Add Details B. In-Home Care |            | \$190,000.00                                  | \$190,000.00     | \$380,000.00     |  |
|  |                                                                              |            | \$0.00                                        | \$552,793.02     | \$552,793.02     |  |
|  | C. County/Court-Operated I                                                   | Facilities | \$0.00                                        | \$100,184,000.00 | \$100,184,000.00 |  |

- 6. In the Anticipated Expenditures section, users may make the necessary adjustments.
- 7. Click Save.
- 8. Click **Close**. You are returned to the **CCF Forms** screen.

| Note                                                          |
|---------------------------------------------------------------|
| When changes are saved on the 2091 Supplemental Details       |
| screen, the DHS-2091 Supplemental Report auto generates       |
| <br>with prior values and can be viewed and/or printed.       |
| If the total budget amount, after adjustments, does not match |
| the approved budget then the user will be required to amend   |
| the DHS-2091.                                                 |

### **View or Print the DHS-2091 Supplemental Form**

- 9. In the **County Child Care Budget Summary (DHS-2091)** section of the **CCF Forms** screen, click <u>report</u> beside the record that was updated. The **Report History** screen appears.
- 10. Click on the document ID of the desired record. The *County Child Care Budget Summary* (*DHS-2091*) report appears in a new window as a PDF file. The user has the option to click on the Save or Print icons.

| County Child Care Budget Summary (DHS-2091)                                 |                                                          |                          |              |              |  |  |  |
|-----------------------------------------------------------------------------|----------------------------------------------------------|--------------------------|--------------|--------------|--|--|--|
|                                                                             | Michigan Department of Health and Human Services (MDHHS) |                          |              |              |  |  |  |
|                                                                             | Children's Services Agency                               |                          |              |              |  |  |  |
| County for October 1, 2019 through September 30, 2020<br>Created Date: 05/0 |                                                          |                          |              |              |  |  |  |
| Cost Sharing Ratios                                                         | County 50% / State 50%                                   | Anticipated Expenditures |              |              |  |  |  |
| r                                                                           |                                                          |                          |              |              |  |  |  |
|                                                                             |                                                          | MDHHS                    | Court        | Combined     |  |  |  |
| A. Out of Home Care - Juveni                                                | le Justice (Total of 1, 2 & 3)                           | \$190,000.00             | \$190,000.00 | \$380,000.00 |  |  |  |
|                                                                             | 1. Family Foster Care                                    | \$70,000.00              | \$40,000.00  | \$110,000.00 |  |  |  |
|                                                                             | 2. Institutional Care                                    | \$70,000.00              | \$50,000.00  | \$120,000.00 |  |  |  |
| 3. Independent Living                                                       |                                                          | \$50,000.00              | \$100,000.00 | \$150,000.00 |  |  |  |

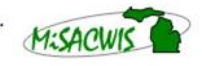

11. From the **Report History** screen, click **Cancel**. You are returned to the **CCF Forms** screen.

### Amend a DHS-2091

### Before you begin

Amending an approved DHS-2091 is appropriate when the following has occurred:

- The DHS-2094 (In-Home Care/Basic Grant/Facility Budget Detail Report) has been amended, and/or
- A request to change the amounts on the DHS-2091 Supplemental Report exceeds the total out-of-home placements budgeted amount on the DHS-2091.
- 12. On the Home screen, click the Child Care Fund tab. The CCF Home screen appears.
- 13. Click the **CCF Forms** tab. The CCF Forms screen appears.
- 14. Select the **Organization** and **Fiscal Year** from the lists. The budget summaries appear.
- 15. Before amending the County Child Care Budget Summary (DHS-2091), amend the DHS-2094 if needed.
- 16. In the **County Child Care Budget Summary (DHS-2091)** section, click <u>amend</u> beside the record. The DHS-2091 screen appears. Review and update the information on the form as necessary.

| F | County                    | y Child Care Budget Summary (DHS-2091) |                   |                       |                        |             |  |  |  |
|---|---------------------------|----------------------------------------|-------------------|-----------------------|------------------------|-------------|--|--|--|
|   |                           | MDHHS Expenditure                      | Court Expenditure | Net Expenditure Total | Modified Date          | Modified By |  |  |  |
|   | select<br>amend<br>report | \$533,000.00                           | \$1,038,740.60    | \$1,571,740.60        | 01/03/2017 01:40<br>PM |             |  |  |  |
|   | Add Form                  | 1                                      |                   |                       |                        |             |  |  |  |

17. Click **Save**. You are returned to the CCF Forms screen.

- 18. Review the updated data from the amended DHS-2091 and, if correct, click Approval.
- 19. From the **Action** list, select **Task Reviewed and Route** to submit the form for approval. All new forms should be submitted to the CCFRU Manager Kelly Walters.
- 20. An updated DHS-2091 will need the three required signatures on the updated form. These can be done via CCF-MiSACWIS electronic signatures or in hard copy with the signed updated form uploaded into the **Budget Attachments** section.

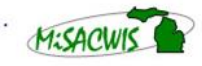

|  | Child Care Fund Package Summary |                     |  |  |  |  |
|--|---------------------------------|---------------------|--|--|--|--|
|  |                                 | Modified Date       |  |  |  |  |
|  | <u>select</u><br>report         | 03/14/2017 10:21 AM |  |  |  |  |

Note

Modified By Weaver, Sam

#### Budget Attachments

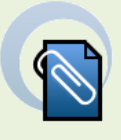

All updated DHS-2094s also require the generation of an amended DHS-2091 in MiSACWIS.

New signatures are required on the amended DHS-2091 only if anything on the amended DHS-2091 form has created a change from the most recent approved Child Care Fund Budget Summary form (DHS-2091).

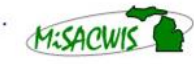